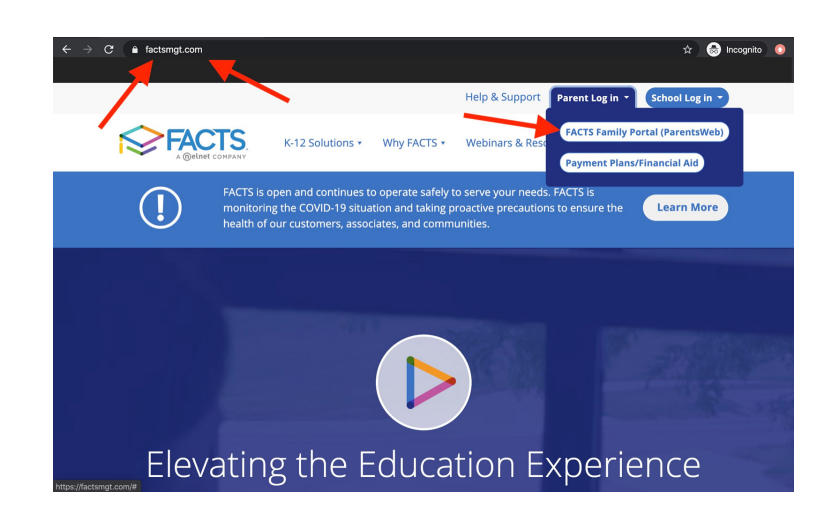

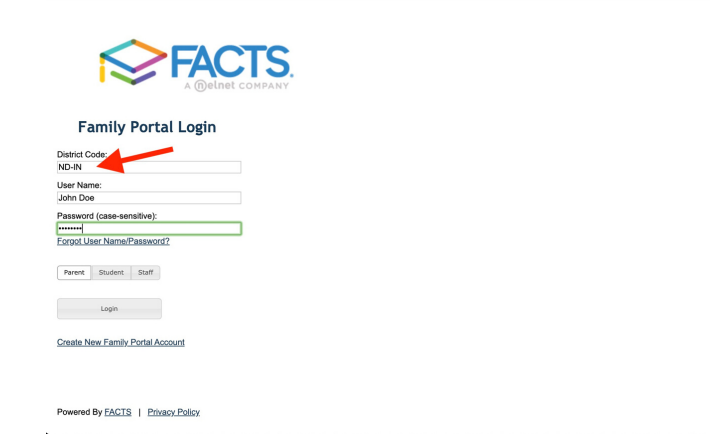

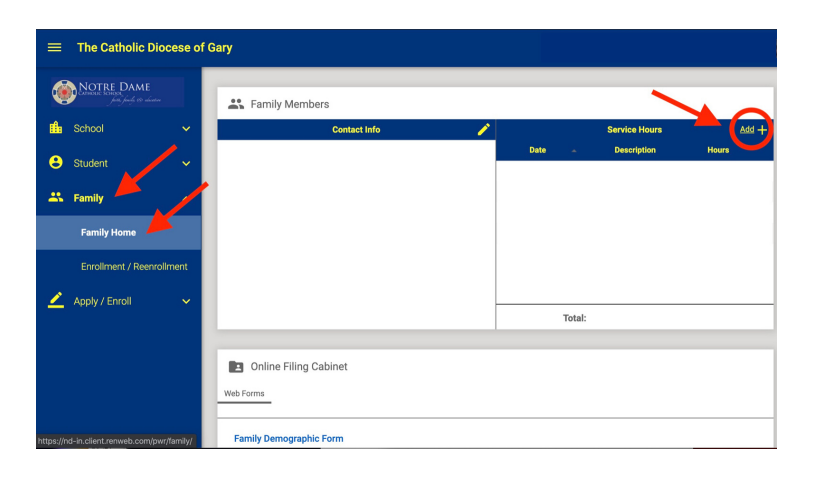

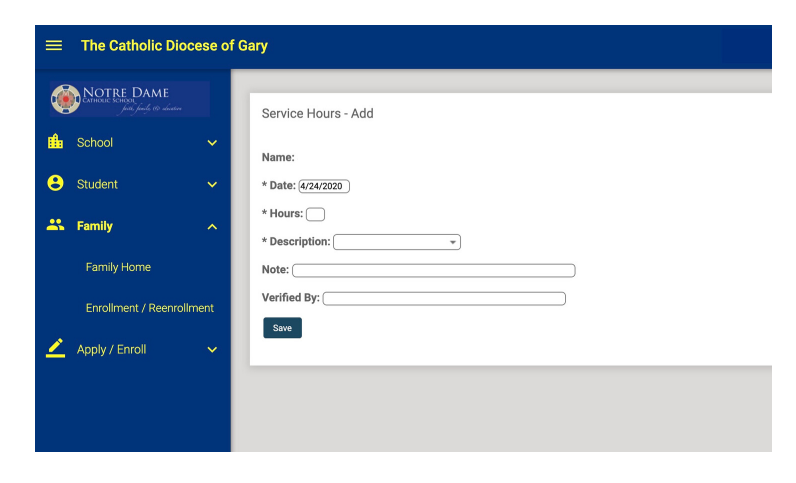

# HOW TO ADD Family Service Hours in FACTS PARENTSWEB

## **IN JUST A FEW SIMPLE STEPS**

#### Step 1

- Visit factsmgt.com
- Click the Parent Log In

## Step 2

 Enter District Code ND-IN along with your username and password

## Step 3

- Click Family
- From the family Home Screen, go to the right upper hand corner
- Click Add Service Hours

#### Step 4

 Add Service Hours for each activity completed

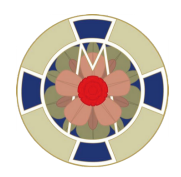